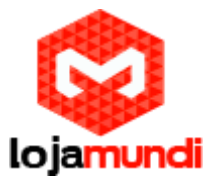

# Configurando Ponto a Ponto entre GXW4108 e HT814

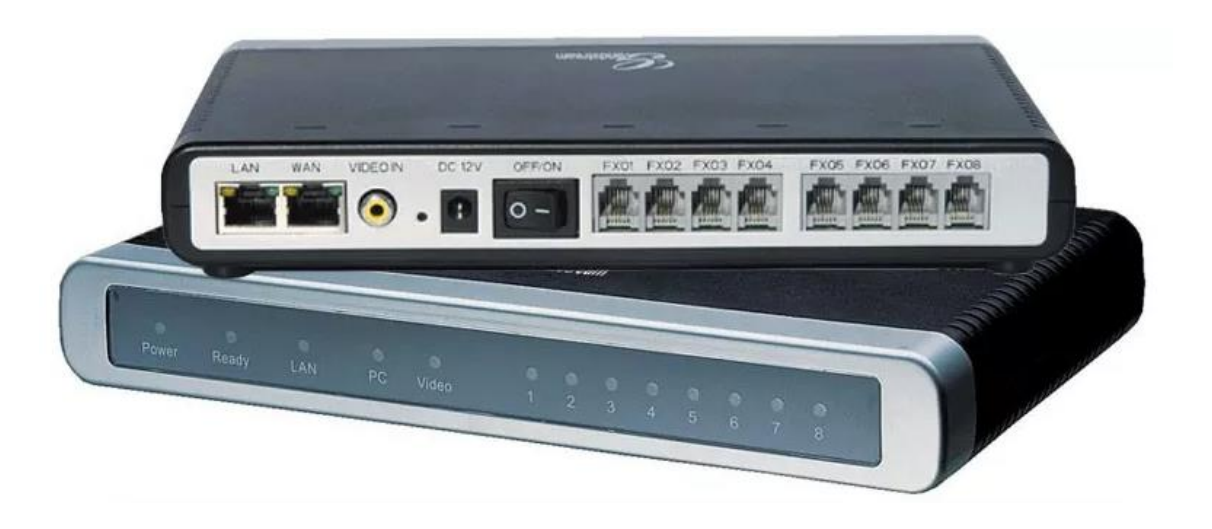

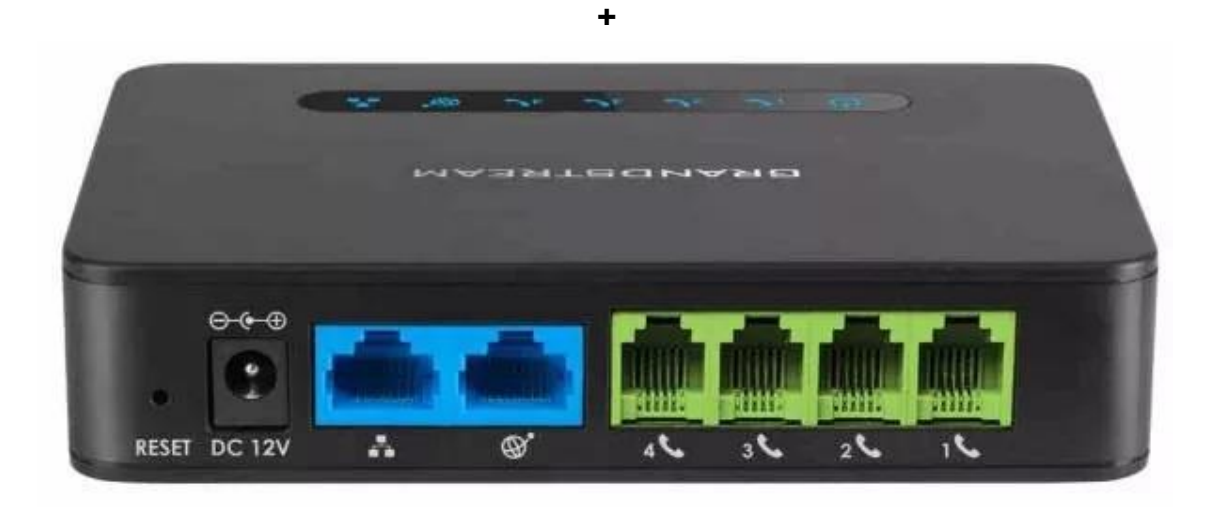

## Olá pessoal!

Este é mais um tutorial da Lojamundi. Vamos ensiná-lo a configurar o Gateway **GXW4108** de 8 portas FXO com o **HT814** de 4 portas FXS na modalidade de ponto-a-ponto.

Ainda não tem o HT814? *Clique aqui* Ainda não tem o GXW4108? *Clique aqui* 

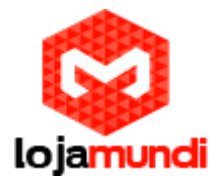

## O que é o Gateway GXW4108?

Este equipamento possui – 8 (oito) portas FXO e tem como principal função, receber linhas analógicos das operadoras de telefonia ou ramais analógicos de centrais PABX e converter as chamadas para integração com soluções de centrais com tecnologia IP (Ex: Asterisk, centrais PBX-IP, outros)

O **GXW4108 Grandstream 8 FXO** é um gateway de Telefonia IP que recebe até 08 linhas analógicas e as converte em um sistema binário para que as centrais de telefonia IP (PABX IP) possam manter comunicação entre essas linhas, seus ramais e troncos digitais, integrando todo sistema de telefonia.

## O que é o ATA HT814?

O ATA HT814 Grandstream 4 FXS, é um adaptador de telefone analógico de 4 portas e um roteador NAT Gigabit integrado. Fácil de usar.

HT814 Grandstream 4 FXS, é construído sobre a tecnologia <u>SIP</u> ATA/gateway, líder no mercado da Grandstream, com milhões de unidades implantadas com sucesso no mundo todo. Este poderoso HT814 Grandstream 4 FXS, possui excepcional qualidade de voz em vários ambientes de aplicação, criptografia com certificado de segurança exclusivo por unidade, provisionamento automatizado para implantação de volume e gerenciamento de dispositivos e excelente desempenho de rede para uso doméstico e de escritório.

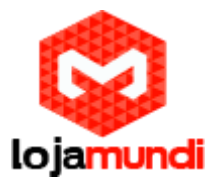

# Vamos para configuração:

## P.S: neste tutorial usamos 2 HT814

#### 1º Passo – Acessar o HT814

Para acessar o HT814 é necessário que o cabo de rede esteja conectado na porta *"LAN"*. E que você tenha em sua máquina um apelido de rede, pois o IP de fábrica do Gateway é: **192.168.2.1** 

#### Em distribuição Unix:

Dê o comando como **super usuário:** ifconfig eth0:1 192.168.2.99 netmask 255.255.255.0 up

#### No Windows:

Vá até central de rede e compartilhamento  $\rightarrow$  alterar configuração do adaptador  $\rightarrow$  clique com o botão auxiliar do mouse na sua rede local  $\rightarrow$ propriedades  $\rightarrow$  Protocolo TCIP4  $\rightarrow$  digite um IP fixo da sua rede  $\rightarrow$  em seguida clique em avançado  $\rightarrow$  digite o apelido de IP para acessar o **HT814. "192.168.2.99"** 

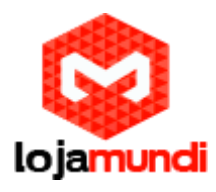

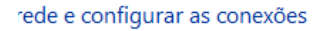

| Tipo de acesso: Internet<br>Grupo Doméstico: Disponível para ingressar<br>Conexões: 📱 Ethernet | Propriedades de Ethernet                                                                                                    |
|------------------------------------------------------------------------------------------------|----------------------------------------------------------------------------------------------------|
| le<br>ga, discada ou VPN; ou configure um roteador ou ponto de                                 | Endereços IP<br>Endereço TCP/IP X<br>Endereço IP: 192 , 168 , 2 , 99                                                        |
| rede ou obtenha informações sobre como solucionar                                              | Máscara de sub-rede:     255 . 255 . 255 . 0       Ga     Adicionar       Gateway     Custo       20.20.20.1     Automática |
|                                                                                                | Adicionar Editar Remover                                                                                                    |

Para acessar o equipamento, digite o IP 192.168.2.1 em seu navegador.

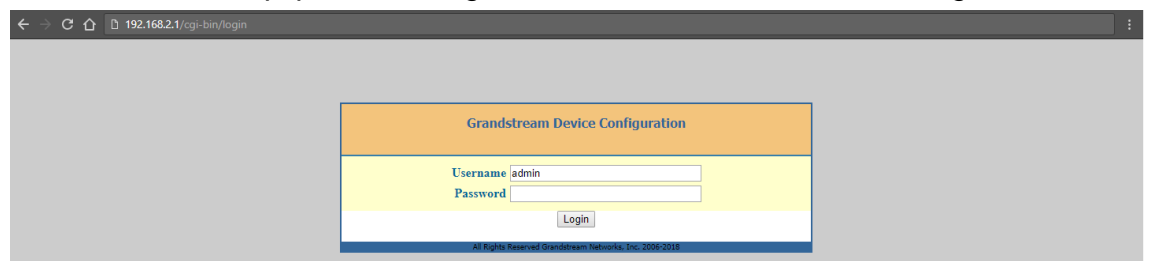

Coloque a senha padrão: admin

## 2º Passo – Atribuindo IP Estático no HT814:

Vamos alterar o endereço IP do equipamento, acesse a aba **"BASIC SETTINGS"**, então marque a opção **"statically configured as"**.

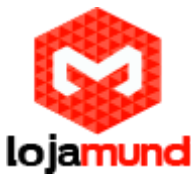

|                               | statically configured as     |                                         |            |         |        |                 |         |  |
|-------------------------------|------------------------------|-----------------------------------------|------------|---------|--------|-----------------|---------|--|
|                               | IP Address:                  | 20                                      | .20        | .20     | .145   |                 |         |  |
|                               | Subnet Mask:                 | 255                                     | .255       | .255    | .0     |                 |         |  |
|                               | Default Router:              | 20                                      | .20        | .20     | .1     |                 |         |  |
|                               | DNS Server 1:                | 0                                       | .0         | .0      | .0     |                 |         |  |
|                               | DNS Server 2:                | 0                                       | .0         | .0      | .0     |                 |         |  |
| IPv6 Address:                 | • dynamically assigned via   | DHCP                                    |            |         |        |                 |         |  |
|                               | statically configured as:    |                                         |            |         |        |                 |         |  |
|                               | Full Static                  |                                         |            |         |        |                 |         |  |
|                               | Static IPv6 Address:         |                                         |            |         |        |                 |         |  |
|                               | IPv6 Prefix Length:          |                                         |            |         |        |                 |         |  |
|                               | Prefix Static                |                                         |            |         |        |                 |         |  |
|                               | IPv6 Prefix(64 bits):        |                                         |            |         |        |                 |         |  |
|                               | DNS Server 1:                |                                         |            |         |        |                 |         |  |
|                               | DNS Server 2:                |                                         |            |         |        |                 |         |  |
|                               | Preferred DNS Server:        |                                         |            |         |        |                 |         |  |
| Time Zone:                    | Using self-defined Time Zone | 1                                       |            |         |        | •               |         |  |
| Self-Defined Time Zone:       | MTZ+6MDT+5,M3.2.0,M11.1.     | 0                                       | (For       | example | MTZ+61 | MDT+5,M4.1.0,M1 | 11.1.0) |  |
| Allow DHCP server to set Time | No Vac                       |                                         |            |         |        |                 |         |  |
| Zone:                         | 5 140 5 163                  |                                         |            |         |        |                 |         |  |
| Language:                     | English                      |                                         |            |         |        |                 |         |  |
| NAT/DHCP Server Information & | Configuration:               |                                         |            |         |        |                 |         |  |
| Device Mode:                  | NAT Router  Brid             | lge 🕓                                   | WAN O      | nly     |        |                 |         |  |
| NAT maximum ports:            | 1024 (range: 0 - 409         | 6, defaul                               | t is 1024) |         |        |                 |         |  |
| NAT TCP timeout:              | 3600 (range: 0 - 360         | 0, defaul                               | t is 3600) |         |        |                 |         |  |
| NAT UDP timeout:              | 300 (range: 0 - 360          | 0, defaul                               | t is 300)  |         |        |                 |         |  |
| Uplink bandwidth:             | Disabled •                   | 100000000000000000000000000000000000000 |            |         |        |                 |         |  |
|                               |                              |                                         |            |         |        |                 |         |  |

Após fixar o IP desejado, selecione o modo "BRIDGE".

Em Reply to ICMP on WAN port: selecione YES;

Em WAN side Web/SSH access: selecione YES;

Agora altere a porta de conexão ethernet do HT814, retirando da porta LAN e conectando através da WAN.

Então, clique em **"APPLY"**, em seguida **"REBOOT"**, para que as configurações sejam aplicadas.

#### 3º Passo – Fixando os tons brasileiros no equipamento:

Clique na aba "ADVANCED SETTINGS" e aplique os seguintes tons de linha.

Confirme se esses são os parâmetros: System Ring Cadence: 2000/4000;

Dial Tone: f1=350@-17,f2=440@-17,c=0/0;

Ringback Tone: f1=440@-17,f2=480@-17,c=2000/4000;

Busy Tone: f1=480@-21,f2=620@-21,c=500/500;

Reorder Tone: f1=480@-21,f2=620@-21,c=250/250;

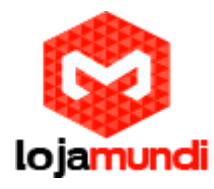

| System Ring Cadence:     | c=2000/4000;                                |                                                                                               |
|--------------------------|---------------------------------------------|-----------------------------------------------------------------------------------------------|
|                          | Dial Tone:                                  | f1=350@-17,f2=440@-17,c=0/0;                                                                  |
|                          | Ringback Tone:                              | f1=440@-17,f2=480@-17,c=2000/4000;                                                            |
|                          | Busy Tone:                                  | f1=480@-21,f2=620@-21,c=500/500;                                                              |
|                          | Reorder Tone:                               | f1=480@-21,f2=620@-21,c=250/250;                                                              |
| Call Progress Iones:     | Confirmation Tone:                          | f1=350@-11,f2=440@-11,c=100/100-100/100-100/100;                                              |
|                          | Call Waiting Tone:                          | f1=440@-13,c=300/10000;                                                                       |
|                          | Prompt Tone:                                | f1=350@-17,f2=440@-17,c=0/0;                                                                  |
|                          | Syntax: f1=val[, f<br>(Frequencies are in H | <pre>2=val[, c=on1/off1[-on2/off2[-on3/off3]]];<br/>z and cadence on and off are in ms)</pre> |
| Prompt Tone Access Code: | default.)                                   | (Key pattern to get Prompt Tone. Maximum 20 digits                                            |

## 3º Passo – Localizando o GWX4108:

Conecte o gateway GXW4108 à rede pela porta **LAN**. O Grandstream GXW4108 obtém IP DHCP, ou seja, recebe um endereço distribuído por um servidor da própria rede.

Uma maneira bastante fácil de descobrir qual IP foi atribuído ao equipamento, é utilizar um programa que lista todos os IP's da rede, por exemplo: Advanced IP Scanner e verificar por meio do endereço MAC do dispositivo.

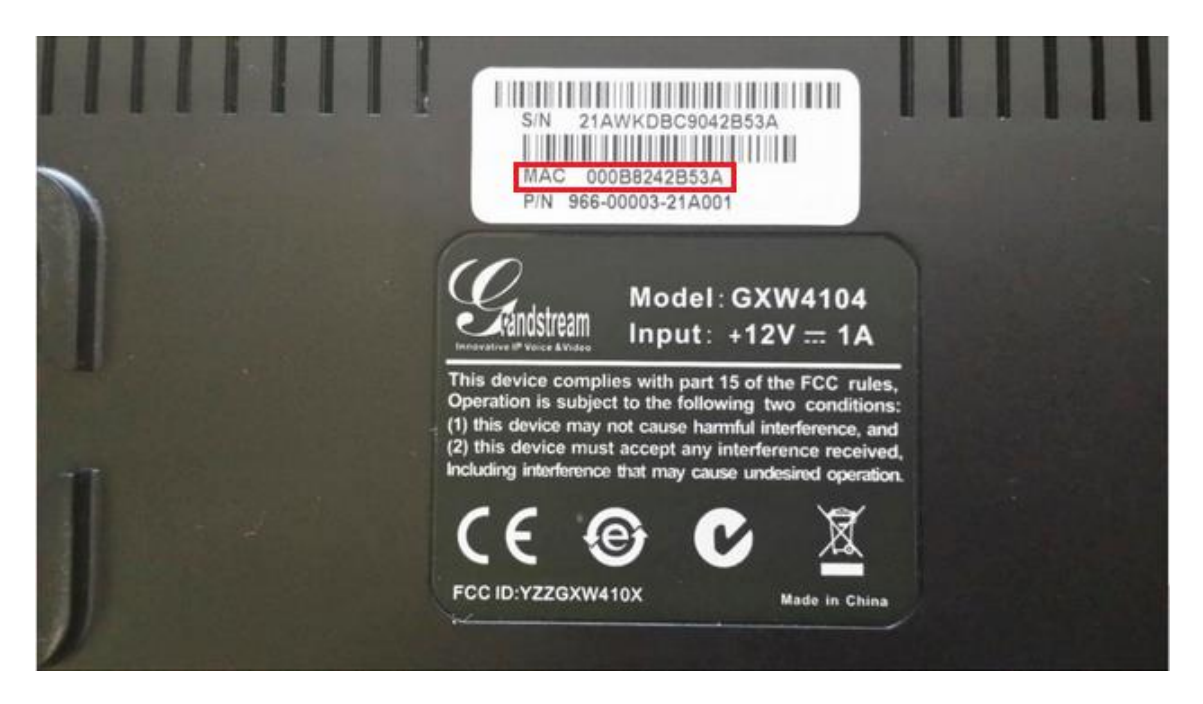

Para fazer essa busca utilizando o Windows, existem vários programas disponíveis, entre eles o IP Scanner, já no Linux pode ser utilizado o NMAP.

Lojamundi – CNPJ: 17.869.444/0001-60 Av. Brasília, 451 - Formosinha, Formosa - GO, 73813-010

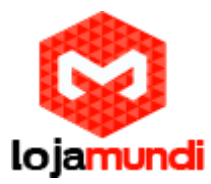

## 4º Passo – Criando ponte de comunicação entre o HT814 e o GXW418:

Primeiramente no HT814, em "**Profile 1**" coloque o IP do GXW4108 "**Primary SIP Server**".

Como informado na página anterior, identificamos que o GXW4108 está com o IP 20.20.20.228, como se trata de um equipamento DHCP, ele recebeu o IP da rede teste automaticamente.

| Grandstream Device Configuration                      |                                                                                                    |  |  |  |  |  |  |
|-------------------------------------------------------|----------------------------------------------------------------------------------------------------|--|--|--|--|--|--|
| STATUS BASIC SETTING                                  | SS ADVANCED SETTINGS PROFILE 1 PROFILE 2 FXS PORTS                                                             |  |  |  |  |  |  |
| Profile Active:                                       | No Yes                                                                                                    |  |  |  |  |  |  |
| Primary SIP Server:                                   | 20.20.228 (e.g., sip.mycompany.com, or IP address)                                                             |  |  |  |  |  |  |
| Failover SIP Server:                                  | (Optional, used when primary server no response)                                                               |  |  |  |  |  |  |
| Prefer Primary SIP Server:                            | No O Yes (yes - will register to Primary Server if Failover registration expires)                              |  |  |  |  |  |  |
| Outbound Proxy:                                       | (e.g., proxy.myprovider.com, or IP address, if                                                                 |  |  |  |  |  |  |
| Backup Outbound Proxy:                                | (e.g., proxy.myprovider.com, or IP address, if<br>any)                                                         |  |  |  |  |  |  |
| Prefer Primary Outbound Proxy:                        | <ul> <li>No</li> <li>Yes (yes - will reregister via Primary Outbound Proxy if registration expires)</li> </ul> |  |  |  |  |  |  |
| Allow DHCP Option 120( override SIP server ):         | 🖲 No 🛛 Yes                                                                                                    |  |  |  |  |  |  |
| SIP Transport:                                        | • UDP TCP TLS (default is UDP)                                                                                 |  |  |  |  |  |  |
| SIP URI Scheme When Using TLS:                        | ○ sip ● sips                                                                                                   |  |  |  |  |  |  |
| Use Actual Ephemeral Port in Contact<br>with TCP/TLS: | • No Ses                                                                                                    |  |  |  |  |  |  |
| NAT Traversal:                                        | ● No  ● Keep-Alive  ● STUN  ● UPnP                                                                             |  |  |  |  |  |  |
| DNS Mode:                                             | A Record O SRV O NAPTR/SRV                                                                                     |  |  |  |  |  |  |
| DNS SRV use Registered IP:                            | • No Ves                                                                                                    |  |  |  |  |  |  |
| Tel URI:                                              | Disabled                                                                                                    |  |  |  |  |  |  |
| Use Request Routing ID in SIP INVITE<br>Header:       | ● No ○ Yes                                                                                                    |  |  |  |  |  |  |
| SIP Registration:                                     | 🖲 No 🔍 Yes                                                                                                    |  |  |  |  |  |  |
| Unregister On Reboot:                                 | 🖲 No 🔍 Yes                                                                                                    |  |  |  |  |  |  |
| Outgoing Call without Registration:                   | No • Yes                                                                                                    |  |  |  |  |  |  |
| Register Expiration:                                  | 60 (in minutes. default 1 hour, max 45 days)                                                                   |  |  |  |  |  |  |

No exemplo acima, estou acessando o HT814 que está com o IP 20.20.20.145. Em "*Primary SIP Server*" deverá conter o IP do **GXW4108** no caso 20.20.20.228.

"SIP Registration": NO, pois por se tratar de um ponto-a-ponto, não haverá validação de registro SIP.

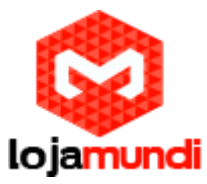

Em "**FXS PORTS**", iremos preencher os ramais SIP com números que posteriormente também serão inseridos no **GXW4108** para identificação das portas:

Essas configurações deveram ser feitas igualmente no outro HT814, mudando apenas os 'ramais de identificação'.

| 0.20.20.1 | 20.20.145/cgi-bin/config_fxs     |               |            |          |       |              |                |             |           |               |          |     |
|-----------|----------------------------------|---------------|------------|----------|-------|--------------|----------------|-------------|-----------|---------------|----------|-----|
|           | Grandstream Device Configuration |               |            |          |       |              |                |             |           |               |          |     |
|           |                                  | <u>STATUS</u> | BASIC SE   | TTINGS   | ADVAN | CED SETTINGS | PROFIL         | <u>E1 P</u> | ROFILE 2  | FXS PORTS     |          |     |
| User \$   | User Settings                    |               |            |          |       |              |                |             |           |               |          |     |
| Port      | SIP User ID                      | Authe         | nticate ID | Password | Name  | Profile I    | D Hunting      | Group       | Request U | RI Routing ID | Enable P | ort |
| 1         | 111                              | 111           |            |          |       | Profile 1    | ▼ None ▼       |             |           |               | O No 🤇   | Yes |
| 2         | 222                              | 222           |            |          |       | Profile 1    | ▼ None ▼       |             |           |               | O No 🤇   | Yes |
| 3         | 333                              | 333           |            |          |       | Profile 1    | ▼ None ▼       |             |           |               | O No 🤇   | Yes |
| 4         | 444                              | 444           |            |          |       | Profile 1    | ▼ None ▼       |             |           |               | O No 🤇   | Yes |
| Port      | Offbook Auto                     | -dial         |            |          |       |              |                |             |           |               |          |     |
| 1011      | OIIIIOOK Add                     | J-GIAI        |            |          |       |              |                |             |           |               |          |     |
| 1         |                                  |               |            |          |       |              |                |             |           |               |          |     |
| 2         |                                  |               |            |          |       |              |                |             |           |               |          |     |
| 3         |                                  |               |            |          |       |              |                |             |           |               |          |     |
| 4         |                                  |               |            |          |       |              |                |             |           |               |          |     |
|           |                                  |               |            |          |       |              |                |             |           |               |          |     |
|           |                                  |               |            | lle      | data  | Apply Cap    | ol Pohoo       | .+          |           |               |          |     |
|           |                                  |               |            | Op       |       | Appry        | de las 2000 20 | 17          |           |               |          |     |

## Acessando o 1º HT814 com o IP 20.20.20.145

Acessando o 2º HT814 com o IP 20.20.20.146.

Um detalhe do outro HT814, é que além de ter o nome das contas diferentes, também deverá mudar a porta de comunicação em "**Profile1**", como no exemplo abaixo:

| 20.20.20.146/cgi-bin/config_a1 |               |                       |                      |                                                                                                    |  |  |  |  |
|--------------------------------|---------------|-----------------------|----------------------|----------------------------------------------------------------------------------------------------|--|--|--|--|
|                                | SIP OPTIONS K | eep Alive Max Lost: 1 | 3<br>registration. H | (Number of max lost packets for SIP OPTIONS Keep Alive before re-<br>Between 3-10, default is 3)                   |  |  |  |  |
|                                |               | Layer 3 QoS:          | 26<br>46             | SIP DSCP (Diff-Serv value in decimal, 0-63, default 26)<br>RTP DSCP (Diff-Serv value in decimal, 0-63, default 46) |  |  |  |  |
|                                |               | Local SIP Port:       | 5065                 | (default is 5060 for UDP and TCP; 5061 for TLS)                                                                    |  |  |  |  |
|                                |               | Local RTP Port:       | 5004                 | (even number between 1024-65535, default 5004)                                                                     |  |  |  |  |

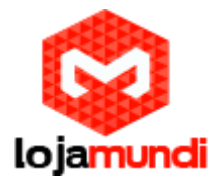

| 20.20.2146/cgi-bin/config_fxs                                                                         |      |  |  |  |  |  |  |  |
|----------------------------------------------------------------------------------------------------|------|--|--|--|--|--|--|--|
| Grandstream Device Configuration                                                                      |      |  |  |  |  |  |  |  |
| STATUS BASIC SETTINGS ADVANCED SETTINGS PROFILE 1 PROFILE 2 FXS PORTS                                 |      |  |  |  |  |  |  |  |
| Har Series                                                                                            |      |  |  |  |  |  |  |  |
|                                                                                                    |      |  |  |  |  |  |  |  |
| Port SIP User ID Authenticate ID Password Name Profile ID Hunting Group Request URI Routing ID Enable | Port |  |  |  |  |  |  |  |
| 1 555 555 Profile 1 V None V No                                                                       | Yes  |  |  |  |  |  |  |  |
| 2 666 666 Profile 1 V None V No                                                                       | Yes  |  |  |  |  |  |  |  |
| 3 777 777 Profile 1 • None • No                                                                       | Yes  |  |  |  |  |  |  |  |
| 4 888 888 Profile 1 ▼ None ▼ O No                                                                     | Yes  |  |  |  |  |  |  |  |
| Part Official Auto dial                                                                               |      |  |  |  |  |  |  |  |
| Port Olinook Auto-dial                                                                                |      |  |  |  |  |  |  |  |
| 1                                                                                                    |      |  |  |  |  |  |  |  |
| 2                                                                                                    |      |  |  |  |  |  |  |  |
| 3                                                                                                    |      |  |  |  |  |  |  |  |
| 4                                                                                                    |      |  |  |  |  |  |  |  |
|                                                                                                    |      |  |  |  |  |  |  |  |
|                                                                                                    |      |  |  |  |  |  |  |  |
| Update Apply Cancel Reboot                                                                            |      |  |  |  |  |  |  |  |

Pronto, os procedimentos necessários na parte do HT814 estão prontos.

Vamos ao GXW4108

#### 5º Passo – Configurando o GXW4108:

Podemos configurar até 3 contas, porém neste tutorial, configuraremos apenas a conta 1 e 2 (Account 1, Account 2).

Acesse o equipamento através do seu navegador utilizando o IP que foi localizado anteriormente, neste exemplo, detectamos o IP 20.20.20.228.

Primeiramente iremos acessar a guia "*Accounts*" e direcionar a "*Account* 1", para o primeiro HT814 com o IP 20.20.20.145

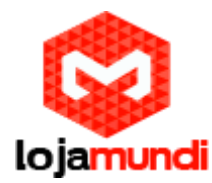

| GXW410X PSTN Gateway |               |                 |                 |                 |                    | Logout         | Reboot                                   |
|----------------------|---------------|-----------------|-----------------|-----------------|--------------------|----------------|------------------------------------------|
| Grändstream          | <u>Status</u> | Accounts        | <u>Settings</u> | <u>Networks</u> | <u>Maintenance</u> | FXO Lines      | <u>Line Analysis</u><br>Version: 1.4.1.5 |
| Accounts             | General S     | Settings        |                 |                 |                    |                |                                          |
| Account 1            |               |                 |                 |                 |                    |                |                                          |
| General Settings     |               | Account Active: | ● Yes ○ No      |                 |                    |                |                                          |
| Networks Settings    |               | Account Name:   | HT814_1         |                 | (Optiona           | l, name of you | r profile)                               |
| SIP Settings         |               | SIP Server:     | 20.20.20.145    |                 | (Server d          | lomain name o  | r IP address)                            |
| Audio Settings       | ( ) (         | Outbound Proxy: |                 |                 | (Domain            | name or IP ad  | dress if in use)                         |
| Call Settings        |               |                 |                 |                 |                    |                |                                          |
| Account 2            |               |                 |                 |                 |                    |                |                                          |
| Account 3            |               |                 |                 |                 |                    |                |                                          |
| <u>User Account</u>  |               |                 |                 |                 |                    |                |                                          |
|                      |               | [               | Save Cance      |                 |                    |                |                                          |

Ainda em "Accounts", em "Account 1", vá na guia "Sip Settings" e em "SIP REGISTRATION" marque "NO".

| Accounts          | SIP Settings                                                               |
|-------------------|----------------------------------------------------------------------------|
| Account 1         |                                                                            |
| General Settings  | SIP Registration: O Yes O No                                               |
| Networks Settings | Unregister On Reboot: O Yes ONo                                            |
| SIP Settings      | Register Expiration: 60 (in minutes. default 1 hour, max 45 days)          |
| Audio Settings    | SIP Reg Failure Retry Wait: 20 (in seconds. Between 1-3600, default is 20) |

Em **"Account 2"**, realizaremos o mesmo procedimento, mudando apenas o IP, e em **"SIP Settings"** na opção **"SIP Registration"** marque **"NO"**.

| Account 2             |                 |              |                                       |
|-----------------------|-----------------|--------------|---------------------------------------|
| General Settings      | Account Active: | 🖲 Yes 🔍 No   |                                       |
| Networks Settings     | Account Name:   | HT814_2      | (Optional, name of your profile)      |
| SIP Settings          | SIP Server:     | 20.20.20.146 | (Server domain name or IP address)    |
| <u>Audio Settings</u> | Outbound Proxy: |              | (Domain name or IP address if in use) |

Ainda em "**Account**", terá a opção "**User Account**", lá iremos digitar os ramais que foram atribuídos anteriormente nos HT814.

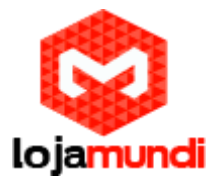

| Accounts         | SIP User Acco | unts        |                    |                 |                    |
|------------------|---------------|-------------|--------------------|-----------------|--------------------|
| <u>Account 1</u> |               |             |                    |                 |                    |
| Account 2        |               |             | SIP UserID Setting |                 |                    |
| Account 3        | Channel(s)    | SIP User ID | Authenticate ID    | Authen Password | SIP Account        |
| User Account     | 1             | 111         | 111                |                 | Account 1 T        |
|                  | 2             | 222         | 222                |                 | Account 1 🔻        |
|                  | 3             | 333         | 333                |                 | Account 1 🔻        |
|                  | 4             | 444         | 444                |                 | Account 1 <b>T</b> |
|                  | 5             | 555         | 555                |                 | Account 2 🔻        |
|                  | 6             | 666         | 666                |                 | Account 2 🔻        |
|                  | 7             | 777         | 777                |                 | Account 2 🔻        |
|                  | 8             | 888         | 888                |                 | Account 2 🔻        |
|                  |               |             |                    |                 |                    |

Save Cancel

Como usamos duas contas, deveremos informar a qual conta pertence o ramal informado. Nas portas 1-4 usaremos "Account 1" com os números informados no 1º HT e nas portas 5-8 usaremos a "Account 2" com os números informados no 2º HT.

## 6º Passo - Settings -> Channels Settings

Agora na guia "Settings", vá até a opção "Channels Settings":

**DTMF Methods (1-7): 2 -** Devemos selecionar o padrão que melhor atenda nossa estrutura e repeti-lo no HT814, no caso a opção 2

**User ID**: Configure desta forma **ch1-8:444**; - coloque o número 444 para o equipamento reconhecer como ponto-a-ponto.

**SIP Server: ch1-4:p1;ch5-8:p2;** - está definindo que os canais 1 a 4 usarão os dados da Account 1, e as portas 5 a 8 usarão os dados da Account 2.

**SIP Destination Port: ch1-4:5060++;ch5-8:5065++;** - acrescentando o sinal ++ estamos dizendo que o equipamento se comunicará da porta 5060 em diante na Account 1 e 5065 em diante na Account 2 conforme fixado anteriormente nos equipamentos. Não é preciso alterar mais nenhuma configuração.

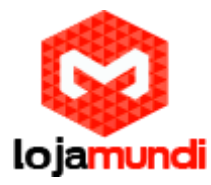

| Settings          | <b>Channels Settings</b>   |                                                      |                         |  |  |  |  |
|-------------------|----------------------------|------------------------------------------------------|-------------------------|--|--|--|--|
| General Settings  |                            |                                                      |                         |  |  |  |  |
| Call Settings     |                            | SIP Channel Setting                                  |                         |  |  |  |  |
| Channels Settings |                            |                                                      |                         |  |  |  |  |
|                   | DTMF Methods(1-7):         | ch1-8:2;                                             | (default 1)             |  |  |  |  |
|                   |                            | (1:in-audio, 2:RFC2833, 3:1+2, 4:SIP Info, 5:1+4, 6: | 2+4, 7:1+2+4)           |  |  |  |  |
|                   | No Key Entry Timeout(X1s): | ch1-8:4;                                             | (1-9, default 4)        |  |  |  |  |
|                   | Local SIP Listen Port:     | ch1-8:5060++;                                        | (default ch1-8:5060++;) |  |  |  |  |
|                   | SRTP Mode(1-3):            | ch1-8:1;                                             | (default 1)             |  |  |  |  |
|                   |                            | (1:disabled, 2:enabled but not forced, 3:enabled and | forced)                 |  |  |  |  |
|                   |                            | Calling to VoIP                                      |                         |  |  |  |  |
|                   | Unconditional Call Forwar  | rd to Following:                                     |                         |  |  |  |  |
|                   | User ID:                   | ch1-8:444;                                           | (i.e ch1-2:223;ch3:224) |  |  |  |  |
|                   | SIP Server:                | ch1-4:p1;ch5-8:p2;                                   | (ch1-2:p1;ch3:p2)       |  |  |  |  |
|                   | SIP Destination Port:      | ch1-4:5060++;ch5-8:5065++;                           | (ch1-2:5060;ch2:7080)   |  |  |  |  |

#### 7º Passo - FXO Lines -> Settings

Em "**FXO Lines**" na guia "**settings**", os tons de discagem podem ser o que já vem no equipamento.

FXO Lines **FXO Settings** Settings Call Progress Tones <u>Dialing</u> [Syntax: ch x-y: f1=val@vol,f2=val@vol,c=on1/off1-on2/off2-on3/off3; ...] Note: f1.f2-frequency(Hz); vol-volume(dB); c-cadence(10ms, 0-continu Dial Tone: ch1-8:f1=350@-11,f2=440@-11,c=0/0; Ringback Tone: ch1-8:f1=440@-11,f2=480@-11,c=200/400; Busy Tone: ch1-8:f1=480@-11,f2=620@-11,c=50/50; Reorder Tone: ch1-8:f1=480@-11,f2=620@-11,c=25/25; Port Voice Setting Tx to PSTN Audio Gain(dB): ch1-8:4; (-12-12, default 1) (-12-12, default 0) Rx from PSTN Audio Gain(dB): ch1-8:4; Silence Suppression(Y/N): ch1-8:Y; (default Yes) (default Yes) Echo Cancellation(Y/N): ch1-8:Y;

"RX" e "TX" controlam a altura do áudio, que pode variar de -12 até 12.

Em **"FXO Termination"**, na opção **"Enable Tone Disconnect"**: digite **Y**, para evitar que após desligar uma ligação, a linha continue presa ao equipamento.

Em seguida na opção **"AC Termination Impedance":** digite **ch1-8:1**, para definir a impedância no padrão de 900 Ohm.

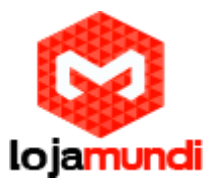

|                                                                                                    | FXO Termination      |                          |  |
|----------------------------------------------------------------------------------------------------|----------------------|--------------------------|--|
| Enable Current Disconnect(Y/N):                                                                                                    | ch1-8:Y;             | (default Y-yes)          |  |
| Current Threshold:                                                                                                    | ch1-8:100;<br>00ms)  | ] if yes(5~65530,default |  |
| Enable Tone Disconnect:                                                                                                    | ch1-8:Y;<br>one)     | (default No; Yes - busy  |  |
| Enable Polarity Reversal:                                                                                                    | ch1-8:N;<br>carrier) | (default No; Consult     |  |
| Enable Call Supervision:                                                                                                    | ch1-8:N;<br>arrier)  | (default No; Consult     |  |
| Silence Timeout(X1s):                                                                                                    | ch1-8:60;            | (default 60s)            |  |
| Incoming Ring Timeout(X1s):                                                                                                    | ch1-8:6;             | (2-10s, default 6s)      |  |
| AC Termination Impedance: [ch1-8:1; [0-15, default 0]<br>AC Termination Impedance Values (0-15, default 0)<br>0 - 600 Ohm (North American)<br>1 - 900 Ohm<br>2 - 270 Ohm + (750 Ohm    150nF) and 275 Ohm + (780 Ohm    150nF)<br>3 - 220 Ohm + (750 Ohm    120nF) and 220 Ohm + (820 Ohm    115nF)<br>4 - 370 Ohm + (620 Ohm    310nF)<br>5 - 320 Ohm + (1050 Ohm    230nF)<br>6 - 370 Ohm + (820 Ohm    110nF)<br>7 - 275 Ohm + (78 Ohm    150 nF)<br>8 - 120 Ohm + (820 Ohm    110 nF)<br>9 - 350 Ohm + (1000 Ohm    210nF)<br>10 - 0 Ohm + (900 Ohm    30nF)<br>11 - 600 Ohm + 2.16 uF<br>12 - 900 Ohm + 1 uF<br>13 - 900 Ohm + 1 uF<br>15 - Global complex impedance |                      |                          |  |

Em "**Port Caller ID Setting**" na opção "**Numer of Rings**": digite **ch1-8:1**, definirá que as chamadas sejam encaminhadas ao receptor após o primeiro ring.

|                                | Port Caller ID Setting                                                                                                    |                   |
|--------------------------------|----------------------------------------------------------------------------------------------------|-------------------|
| Number of Rings Before Pickup: | ch1-8:1;                                                                                                    | (1-50, default 4) |
| Caller ID Scheme:              | ch1-8:6;                                                                                                    | (1-11, default 1) |
|                                | <ol> <li>Bellcore/Telcordia</li> <li>ETSI-FSK during ringing</li> <li>ETSI-FSK prior to ringing with DTAS</li> <li>ETSI-FSK prior to ringing with LR</li> <li>ETSI-FSK prior to ringing with RP</li> <li>ETSI-DTMF during ringing</li> <li>ETSI-DTMF prior to ringing with DTAS</li> <li>ETSI-DTMF prior to ringing with LR</li> <li>ETSI-DTMF prior to ringing with LR</li> <li>ETSI-DTMF prior to ringing with RP</li> <li>SIN 227 - BT</li> <li>NTT - Japan</li> </ol> |                   |
| Caller ID Transport Type:      | ch1-8:1;                                                                                                    | (1-4, default 1)  |
|                                | 1 - Relay via SIP From<br>2 - Disabled<br>3 - Send Anonymous<br>4 - Relay via SIP P-Asserted-Identity                                                                                                    |                   |

Ainda em **"Port Caller ID Setting"** temos a opção **"Caller ID Scheme"**: varia de acordo com a sua linha telefônica, no exemplo usaremos o 6.

**Lojamundi – CNPJ: 17.869.444/0001-60** Av. Brasília, 451 - Formosinha, Formosa - GO, 73813-010

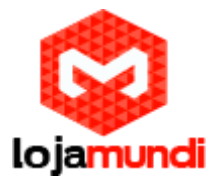

# 8º Passo - FXO Lines->Dialing

Em "Dialing to PSTN" na opção "Stage Method": troque 2 por 1 e salve

Agora em, "Use SIP User Account Scheduling": clique "Yes".

| FXO Lines       | Dialing                                                             |                                                                                                    |                           |  |
|-----------------|---------------------------------------------------------------------|----------------------------------------------------------------------------------------------------|---------------------------|--|
| <u>Settings</u> |                                                                     |                                                                                                    |                           |  |
| Dialing         |                                                                     | Dialing to PSTN                                                                                                    |                           |  |
|                 | Wait for Dial-Tone(Y/N):                                            | ch1-8:N;                                                                                                    | (default No)              |  |
|                 | Stage Method(1/2):                                                  | ch1-8:1;                                                                                                    | (default 2 stage dialing) |  |
|                 | Min Delay Before Dialing Ou                                         | ch1-8:500;                                                                                                    | (default 500ms, 50 ~      |  |
|                 | (                                                                   | 55000ms)                                                                                                    |                           |  |
|                 | n                                                                   | ant Cale dulling Cale and                                                                                                    |                           |  |
|                 | r                                                                   | ort Scheduling Schema                                                                                                    |                           |  |
|                 | Round-robin and/or Flexible:                                        | rr:1-8;                                                                                                    | (default rr:1-8;)         |  |
|                 | (Syntax: rr: port_group; []; Default: rr:1-8; round-robin of all po |                                                                                                    |                           |  |
|                 | Prefix to Specify Port:                                             | 99 (1 sta                                                                                                    | age dial, default 99)     |  |
|                 |                                                                     | (Syntax: prefix# + ch# + dialing# will request the ch# per call. Note that<br>this code has to prefix dialplan number and prefix doesn't impact round-<br>robin) |                           |  |
|                 | Use SIP User Account Scheduling:                                    | 🔍 No 🖲 Yes                                                                                                    |                           |  |
|                 |                                                                     | (Note that Yes disables above 2 scheduling, whi                                                                                                    | ch is not recommanded)    |  |

Tudo Pronto! Até o próximo tutorial.